# FICHE D'APPLICATION

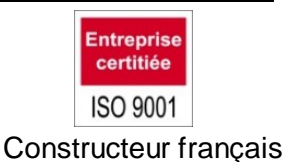

# COMMUNICATION DISTANTE CPL+ SOUS WINDOWS 8.1™

PARATRONIC

Eau Environnement Risques Naturels

|    | Sommaire                                                 |    |
|----|----------------------------------------------------------|----|
| 1  | PRESENTATION                                             | 2  |
| 2  | PREALABLES                                               | 2  |
| 2. | .1 VERIFICATION DE LA PRESENCE DU MODEM de COMMUNICATION | 2  |
| 2. | .2 VERIFICATION DE LA PRESENCE DU LOGICIEL JAVA™         | 3  |
| 3  | MODEM                                                    | 5  |
| 3. | .1 RÉgLAGE DE LA VITESSE DE COMMUNICATION DU MODEM       | 5  |
|    |                                                          | 5  |
| 4  | INSTALLATION DE LA CONNEXION RESEAU DISTANT              | 7  |
| 4. | .1 CREATION D'UNE CONNEXION D'ACCES A DISTANCE           | 7  |
| 4. | .2                                                       | 7  |
| 4. | .3 PARAMETRES DE LA CONNEXION                            | g  |
| 5  | LANCEMENT DE LA CONNEXION                                | 10 |
| 6  | RAPPEL SUR LE LOGICIEL CPL+.JAR                          | 12 |

## 1 PRESENTATION

Ce document a pour but de décrire la procédure à suivre afin de réaliser une connexion distante entre un PC avec Windows 8.1<sup>™</sup> et une centrale d'acquisition CPL+ **PARATRONIC**.

La connexion distante est dédiée à la communication entre un PC et une CPL+ en utilisant l'IHM « CPL+.jar ».via une connexion RTC ou GSM

Les copies d'écran ci-après ont été réalisées sous Windows 8PRO™ et présentées à titre d'exemples.

Elles peuvent être, selon l'environnement de votre PC, légèrement différentes mais le principe est identique.

### 2 PREALABLES

### 2.1 VERIFICATION DE LA PRESENCE DU MODEM DE COMMUNICATION

La liaison locale entre le PC et la station CPL+ s'effectue via un modern RTC ou GSM installé sur le PC connecté sur le réseau

Après installation du modem et de son driver, contrôler la présence du Modem (dans notre exemple mise en place d'un modem RTC USRobotic 5637 sur port USB)

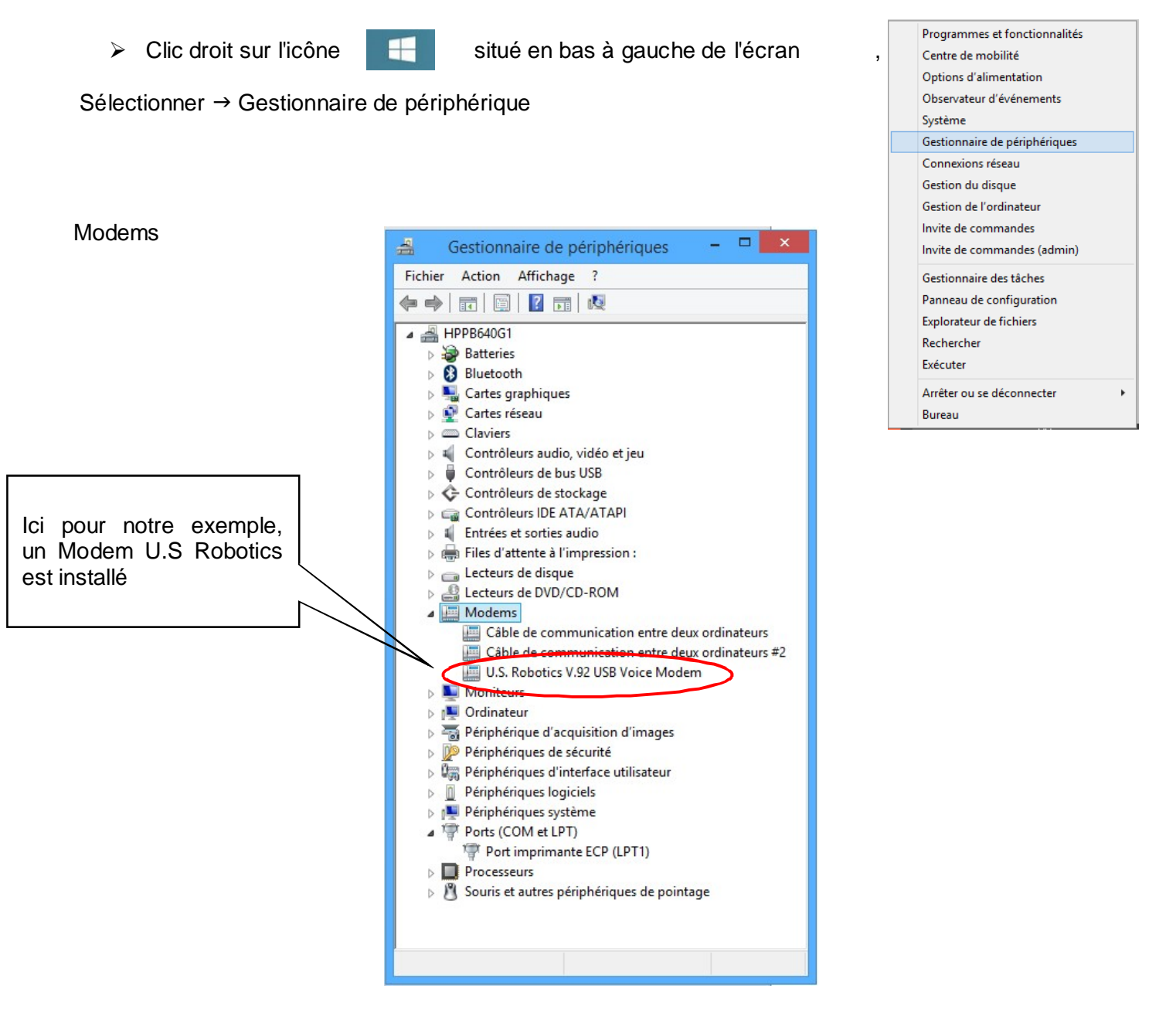

<u>2/</u>13

Panneau de configuration Explorateur de fichiers Rechercher Exécuter

Arrêter ou se déconnecter

Bureau

۲

### 2.2 VERIFICATION DE LA PRESENCE DU LOGICIEL JAVA™

Pour faire fonctionner CPL+.jar, il est impératif de s'assurer de la présence du logiciel Java™ sur votre PC.

situé en bas à gauche de l'écran Programmes et fonctionnalités Clic droit sur l'icône Centre de mobilité Options d'alimentation Sélectionner → Panneau de configuration Observateur d'événements Système Gestionnaire de périphériques Connexions réseau Gestion du disque Gestion de l'ordinateur Invite de commandes Invite de commandes (admin) Gestionnaire des tâches

### Rechercher la présence du logiciel Java

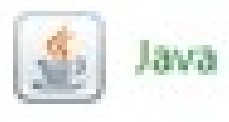

| 🗄 🎯 👻 🏌 📴 🕨 Panneau de con      | nfiguration 🔸 Tous les Panneaux de configuratio | on v                               | Ç      | Rechercher                      |  |
|---------------------------------|-------------------------------------------------|------------------------------------|--------|---------------------------------|--|
| Ajuster les paramètres de l'ord | inateur                                         |                                    | Affich | er par : 🛛 Petites icônes 🔻     |  |
| 📮 Affichage                     | Ajouter des fonctionnalités à Windo             | Sarre des tâches et navigation     | Pc     | entre de maintenance            |  |
| 🕵 Centre de mobilité Windows    | Centre de synchronisation                       | 🚰 Centre Réseau et partage         | Re C   | hiffrement de lecteur BitLocker |  |
| Clavier                         | 🍇 Comptes d'utilisateurs                        | 🐻 Connexions RemoteApp et Bureau à | 🏀 C    | ontrôle parental                |  |
| Courrier (32 bits)              | Date et heure                                   | Dossiers de travail                | E      | spaces de stockage              |  |
| Exécution automatique           | Flash Player (32 bits)                          | Gestion des couleurs               | 🚔 G    | estionnaire de périphériques    |  |
| Gestionnaire d'identification   | 🤣 Groupement résidentiel                        | Historique des fichiers            |        | ônes de la zone de notification |  |
| 🖆 Java (32 bits)                | 📌 Langue                                        | Options d'alimentation             | ٥ 🅲    | ptions d'ergonomie              |  |
| Q Options d'indexation          | 🚰 Options des dossiers                          | 🔂 Options Internet                 | 0      | utils d'administration          |  |
| 💯 Paramètres de localisation    | 🌌 Paramètres du Tablet PC                       | Pare-feu Windows                   | P      | ériphériques et imprimantes     |  |
| Personnalisation                | Relices                                         | Programmes et fonctionnalités      | P      | rogrammes par défaut            |  |
| Reconnaissance vocale           | 🜮 Récupération                                  | 🔗 Région                           | 📧 R    | ésolution des problèmes         |  |
| Son                             | Souris                                          | Stylet et fonction tactile         | 🕎 S    | ystème                          |  |
| Téléphone et modem              | Windows Defender                                | Windows Update                     |        |                                 |  |

€ 75% ·

Si le logiciel n'apparait pas il faut le télécharger, <u>http://www.oracle.com/fr/</u>, l'installer et contrôler sa présence (La procédure suivante est donnée à titre indicatif).

http://www.oracle.com/fr/index.htm ହ-୯ ଲି 🕁 🕮 Sélectionner « Downloads » Oracle France | Hardware a... ×
Eichier Edition Affichage Fayoris Oytils ?
 Ard Géoportail Traduction R haps S Google 👌 • 🔊 • 🗆 🖶 Page - Sécurité - Qutils - 🔞 her O Support Formation Partenaires A propos OTN Solutions Dow Store CL Developer Developer et AD Oracle F E-Busine Edwards Agile AutoVue Tout affe , Oracle oft, JD les plus prisés Java pour les VM d développeurs Visionner! > Java pour votre ordinateur .lavaEX V Ouvrir les infos ed to Work Toget

Puis, sélectionner « télécharger Java™ »

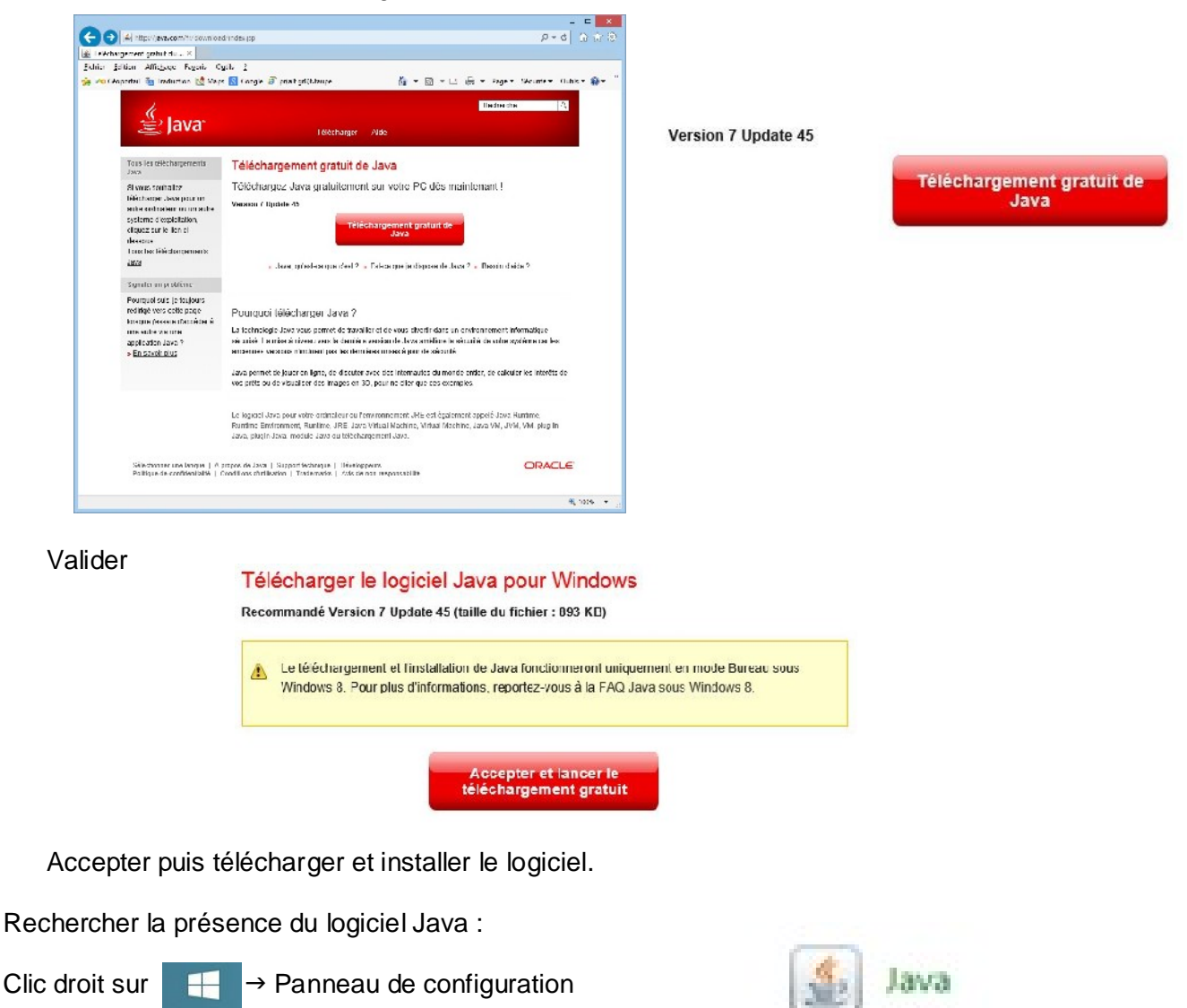

| Panneau de configuration\Tous les Panneaux de configuration       -         (c) → < ↑ (P) → Panneau de configuration → Tous les Panneaux de configuration       v       C       Rechercher |                                       |                                    |            |                                 |  |
|----------------------------------------------------------------------------------------------------|---------------------------------------|------------------------------------|------------|---------------------------------|--|
|                                                                                                    |                                       |                                    |            |                                 |  |
| 📮 Affichage                                                                                                    | 🥦 Ajouter des fonctionnalités à Windo | Rarre des tâches et navigation     | Pc         | entre de maintenance            |  |
| 🕵 Centre de mobilité Windows                                                                                                    | Centre de synchronisation             | 🚰 Centre Réseau et partage         | A C        | hiffrement de lecteur BitLocker |  |
| Clavier                                                                                                    | 🎎 Comptes d'utilisateurs              | 🐻 Connexions RemoteApp et Bureau à | 🏀 C        | ontrôle parental                |  |
| Courrier (32 bits)                                                                                                    | Date et heure                         | 📙 Dossiers de travail              | E          | spaces de stockage              |  |
| Exécution automatique                                                                                                    | 🗾 Flash Player (32 bits)              | Gestion des couleurs               | G          | estionnaire de périphériques    |  |
| Gestionnaire d'identification                                                                                                    | 🤣 Groupement résidentiel              | listorique des fichiers            |            | ônes de la zone de notification |  |
| 🛃 Java (32 bits)                                                                                                    | 📌 Langue                              | Options d'alimentation             | <b>©</b> 0 | ptions d'ergonomie              |  |
| Goptions d'indexation                                                                                                    | 📔 Options des dossiers                | 🔂 Options Internet                 | 0          | utils d'administration          |  |
| Paramètres de localisation                                                                                                    | 🖉 Paramètres du Tablet PC             | Pare-feu Windows                   | P          | ériphériques et imprimantes     |  |
| Personnalisation                                                                                                    | Rolices                               | 🛐 Programmes et fonctionnalités    | P          | rogrammes par défaut            |  |
| Reconnaissance vocale                                                                                                    | Précupération                         | 🔗 Région                           | R          | ésolution des problèmes         |  |
| Son                                                                                                    | Souris                                | Stylet et fonction tactile         | 🕎 S        | ystème                          |  |
| Téléphone et modem                                                                                                    | Windows Defender                      | Windows Undate                     |            |                                 |  |

### La fenêtre suivante apparait

Sélectionner l'onglet « Modems » (la liste des modems présents est spécifique à chaque PC)

Pour régler la vitesse de communication du modem, cliquer sur l'onglet « Modems »

| 3                      | Téléphone et r                                              | modem                                              | ×                   |
|------------------------|-------------------------------------------------------------|----------------------------------------------------|---------------------|
| Règles de numero       | aton Modeme Pararé                                          | ètres avancés                                      |                     |
| La liste spécifié      | ci-dessous contient les site<br>s. Sélectionnez celui à par | es d'appel que v<br>tir duqu <del>e</del> l vous s | ous avez<br>appelez |
| Sit <u>e</u> s<br>Site |                                                             | Indicati                                           | f régional          |
| ☑ Sites d'ap           | pel                                                         |                                                    |                     |
|                        |                                                             |                                                    |                     |
|                        |                                                             |                                                    |                     |
|                        |                                                             |                                                    |                     |
|                        |                                                             |                                                    |                     |
|                        | Nouveau                                                     | Modifier                                           | Supprimer           |
|                        |                                                             |                                                    |                     |
|                        |                                                             |                                                    |                     |
|                        |                                                             |                                                    |                     |
|                        |                                                             |                                                    |                     |

#### Sélectionner ensuite « Votre modem RTC ou GSM » et cliquer sur: " Propriétés ".

Cliquer sur: " Modifier les paramètres ".

### Sélectionner l'onglet: " Paramètre avancés"

| S Téléphone et modem                                                                      | Propriétés de : U.S. Robotics V.92 USB Voice Mode.  | Propriétés de : U.S. Robotics V.92 USB Voice Modem |
|-------------------------------------------------------------------------------------------|-----------------------------------------------------|----------------------------------------------------|
| Règles de numérotation Modems Paramètres avancés                                          | Plote Détails Événements                            | Plote Détails Événemente                           |
| Les modems suivants sont installés :                                                      | Général Modem Disgnostice Paramètres avancés        | Giéréral Modem Diagnostice Paramètres avancés      |
| Modem Attaché à                                                                           | Type de nérobérra le : Mademe                       | Type de rédobéro le : Modeme                       |
| Câble de communication entre deux ordina COM3                                             | spe de periprendue : moderna                        | spe ce perprendue : modella                        |
| Câble de communication entre deux ordina COM4                                             | Fabricant : U.S. Robotics Corporation               | Fabricant : U.S. Robot cs Corporation              |
| U.S. Robotics V.92 USB Voice Modem COM6                                                   | Emplacement Port_#0002 Hub_#0003                    | Emplacement · Port_#0002 Hub_#0003                 |
|                                                                                           | Élat du périphétique                                | Élat du périphérique                               |
|                                                                                           | De périphérque fonctionne conectement.              | De périphérque fonctionne correctement.            |
| Mouter         Supplier         Propriétés           OK         Annuler         Appliquer | Wordher les paramètres           OK         Annulor | OK Annuler                                         |

Cliquer sur: "Modifier les préférences par défaut..."

Dans l'onglet "Général", modifier la vitesse du port à Dans l'onglet "Options avancées, vérifier les

| Propriétés de : U.S. Robotics V.92 USB Voice Modem                                                                                                    | U.S. Robotics V.92 USB Voice Modem Préfére ? 🗙             | U.S. Robotics V.92 USB Voice Modem Préfére ?                                              |
|----------------------------------------------------------------------------------------------------|------------------------------------------------------------|-------------------------------------------------------------------------------------------|
| Plote Détails Événements     Général Modom Diagnostics Paramètres avancés     Paramètres aupplémentaires     Commandes d'initialisation supplémentaires :     Les commandes d'initialisation peuvent conduite à     l'exposition d'informations sensibles dans le journal du     mocom. Consultat le manue d'instructions de votre     mocem cur patient le la difaite | Géneral Option avancées         Deservières d'appel        | Générar Options avancées                                                                  |
| Sélection du pays el de la règion         France         Paramètres avancés du port         Modfier les préférences par défaut                                                                                                    | Frélérences de connexion<br><u>V</u> reeee du port : [9500 | Parté :     8       Parté :     Aucun       Parté :     1       Modulation :     Standard |
| OK Annulor                                                                                                    | OK Annuer                                                  | OK Annuer                                                                                 |

Terminer par « OK »

### 4 INSTALLATION DE LA CONNEXION RESEAU DISTANT

### 4.1 CREATION D'UNE CONNEXION D'ACCES A DISTANCE

4.2

Clic droit sur

H

→ Panneau de configuration → Centre réseau et partage

| 🖯 🎯 🔹 🕇 📴 🕨 Panneau de co      | onfiguration 🔸 Tous les Panneaux de configurati | on 🗸                               | Rechercher                          |
|--------------------------------|-------------------------------------------------|------------------------------------|-------------------------------------|
| Ajuster les paramètres de l'or | dinateur                                        |                                    | Afficher par : Petites icônes 🔻     |
| 🖳 Affichage                    | Ajouter des fonctionnalités à Windo             | Barre des tâches et navigation     | 🌾 Centre de maintenance             |
| Centre de mobilité Windows     | Centre de synchronisation                       | 💱 Centre Réseau et partage         | 🏘 Chiffrement de lecteur BitLocker  |
| Clavier                        | 🎎 Comptes d'utilisateurs                        | 🐻 Connexions RemoteApp et Bureau à | 🎇 Contrôle parental                 |
| Courrier (32 bits)             | Date et heure                                   | 📑 Dossiers de travail              | Espaces de stockage                 |
| Exécution automatique          | 📕 Flash Player (32 bits)                        | Gestion des couleurs               | 📇 Gestionnaire de périphériques     |
| Gestionnaire d'identification  | 🍓 Groupement résidentiel                        | 🐌 Historique des fichiers          | 📟 lcônes de la zone de notification |
| 🖆 Java (32 bits)               | 📌 Langue                                        | Options d'alimentation             | 🕲 Options d'ergonomie               |
| 🔒 Options d'indexation         | 📔 Options des dossiers                          | 🔁 Options Internet                 | 🔃 Outils d'administration           |
| Paramètres de localisation     | 📓 Paramètres du Tablet PC                       | 🔗 Pare-feu Windows                 | n Périphériques et imprimantes      |
| Personnalisation               | Polices                                         | 🧱 Programmes et fonctionnalités    | 🔜 Programmes par défaut             |
| Reconnaissance vocale          | 🜮 Récupération                                  | 🔗 Région                           | 📧 Résolution des problèmes          |
| Son                            | Souris                                          | Stylet et fonction tactile         | 🕎 Système                           |
| Téléphone et modem             | Windows Defender                                | Windows Update                     |                                     |

Cliquer sur " Configurer une nouvelle connexion ou un nouveau réseau "

| Panneau de d                                                                                                    | configuration\Tous les Panneaux de configuration\Centre Réseau et partage 🛛 – 🗖 🗙                                                                                                    |
|----------------------------------------------------------------------------------------------------|----------------------------------------------------------------------------------------------------|
| 🛞 🌛 💌 🕇 💺 « Tous 🕨                                                                                                    | Centre Réseau et p v C Rechercher                                                                                                    |
| Page d'accueil du panneau de<br>configuration<br>Modifier les paramètres de la<br>carte<br>Modifier les paramètres de<br>partage avancés | Afficher les informations de base de votre réseau et configurer des connexions  Afficher vos réseaux actifs Vous n'êtes actuellement connecté à aucun réseau.  Modifier vos paramètres réseau Configurer une nouvelle connexion ou un nouveau réseau |
| Voir aussi<br>Groupement résidentiel<br>Options Internet<br>Pare-feu Windows                                                             | Configurez une connexion haut débit, d'accès à distance ou VPN, ou configurez un routeur ou un point d'accès.<br>Résoudre les problèmes<br>Diagnostiquez et réparez les problèmes de réseau ou accédez à des informations de dépannage.              |

#### Sélectionner

" Connexion à votre espace de travail "

#### Voulez-vous utiliser une connexion existante, Cocher: Non, créer une nouvelle connexion " puis Cliquer sur Suivant

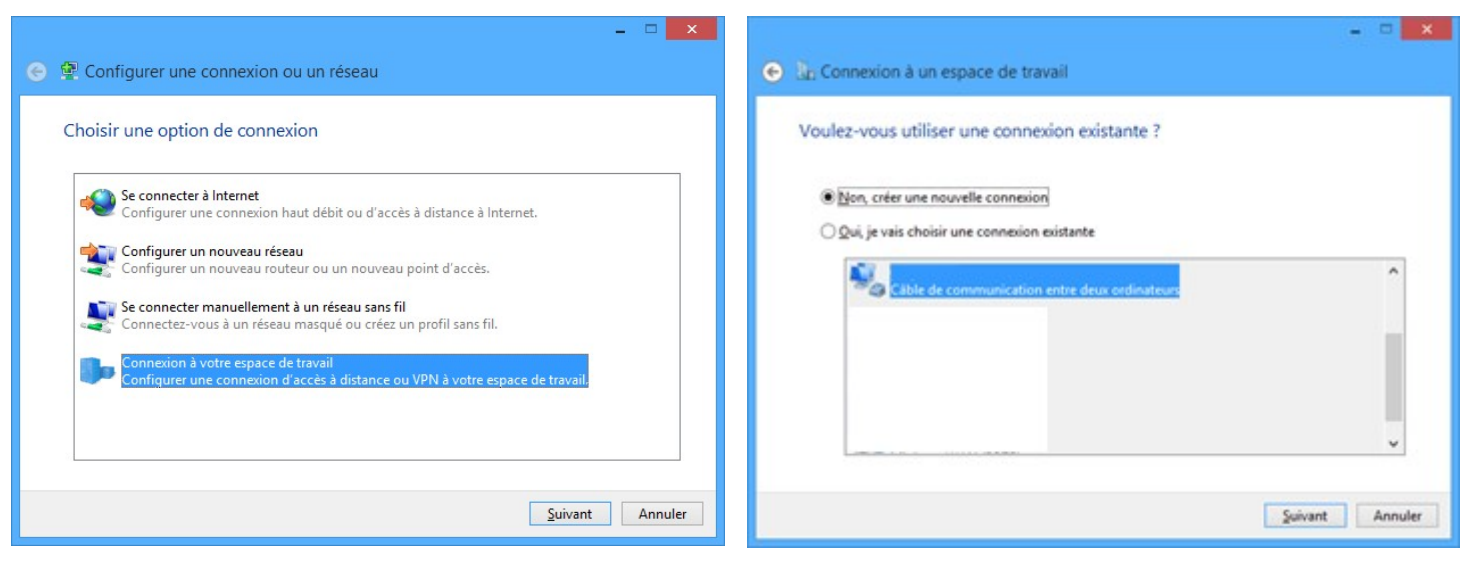

A la question: Quel modem souhaitez-vous utiliser ? Sélectionner: votre modem (dans notre exemple le modem US Robotic

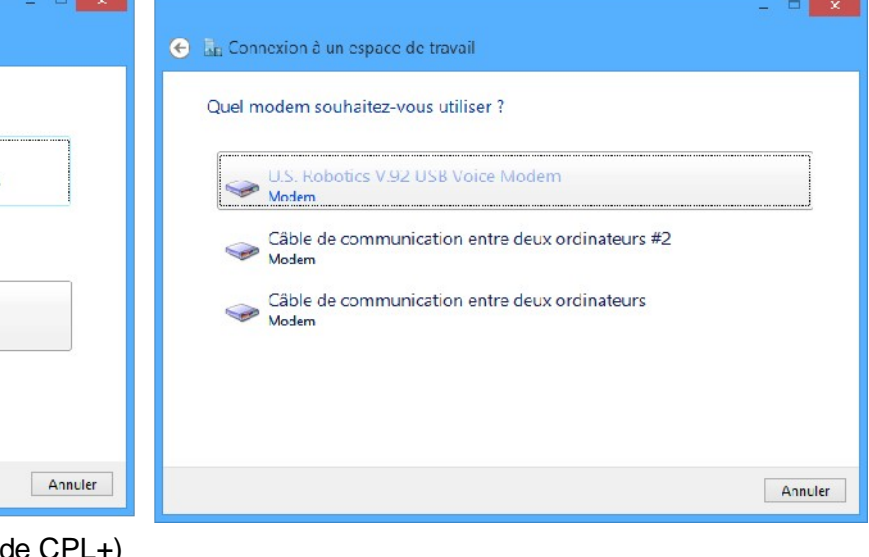

#### Sélectionner " Appeler directement"

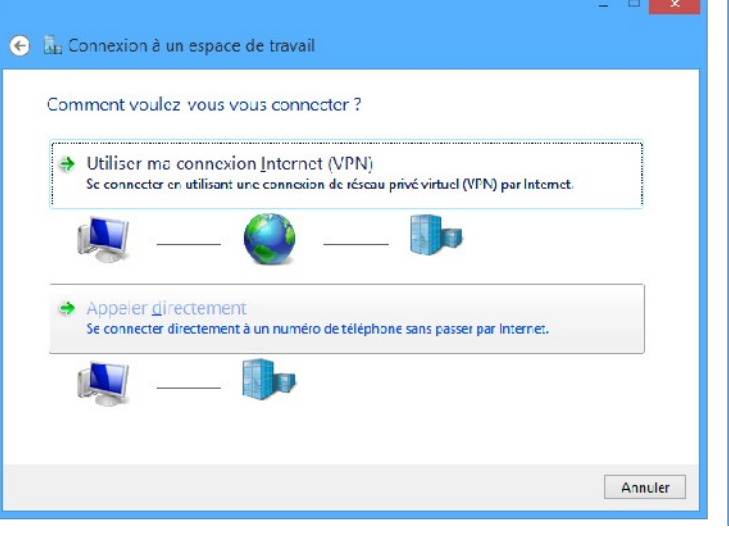

Entrer un numéro (exemple 0 ou le numéro de CPL+) Cocher: ne pas se connecter maintenant.

Autoriser ou non d'autre personne pour cette connexion Entrer un nom pour cette connexion (ex :

#### Cliquer sur créer sans remplir les champs

| æ | Le Connexion à un est                                                                                                    | pace de travail                                                                                                    | - • ×                                            | € 📠 Connexion à un es                       | pace de travail                                      | _ <b>□</b> ×         |
|---|----------------------------------------------------------------------------------------------------|----------------------------------------------------------------------------------------------------|--------------------------------------------------|---------------------------------------------|------------------------------------------------------|----------------------|
|   | Entrez le numéro de<br>Votre administrateur réseau                                                                                     | téléphone auquel vous souhaitez ve<br>u peut veus feurrir cette information.                                                               | ous connector                                    | Entrez votre nom d'u<br>Nom d'utilisateur : | itilisatcur et votre mot de passe                    | -                    |
|   | Numéro de <u>t</u> éléphone :<br><u>N</u> om de le destination :<br><u>U</u> tiliser une carte à                                       | 0  Règles de numérotation  CPL+DISTANT  puice                                                                                              |                                                  | Mot de passe :<br>Domaine (facultatif) :    | Afficher les caractères<br>Mémogiser ce mot de passe | -                    |
|   | <ul> <li>         Autorser d'autres p<br/>Cette option perme<br/>connexion.      </li> <li>         Ide pas me connect     </li> </ul> | personnes à utiliser cette connexion<br>et à toute personne disposant d'un accès à cet e<br>ter maintenant, mais tout préparer pour une co | nrdinateur d'utilser cette<br>nrecion ultérieure |                                             |                                                      | <u>Créer</u> Annuler |
| - |                                                                                                    |                                                                                                    |                                                  |                                             |                                                      | 8/11                 |

PARATRONIC - Rue des Genêts - Zone Industrielle - 01600 REYRIEUX - FRANCE Tel: +33 (0)4 74 00 12 70 – Fax: +33 (0)4 74 00 02 42 - E-mail: info@paratronic.fr - WEB: http://www.paratronic.fr

### 4.3 PARAMETRES DE LA CONNEXION

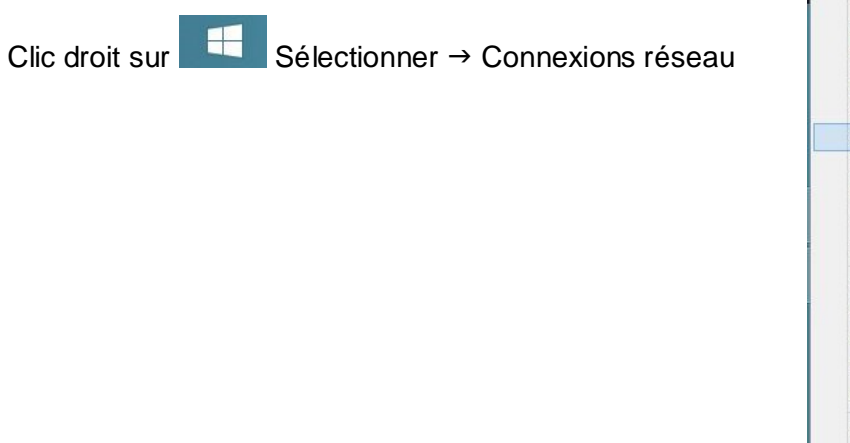

|  | Programmes et fonctionnalités |  |  |  |  |
|--|-------------------------------|--|--|--|--|
|  | Centre de mobilité            |  |  |  |  |
|  | Options d'alimentation        |  |  |  |  |
|  | Observateur d'événements      |  |  |  |  |
|  | Système                       |  |  |  |  |
|  | Gestionnaire de périphériques |  |  |  |  |
|  | Connexions réseau             |  |  |  |  |
|  | Gestion du disque             |  |  |  |  |
|  | Gestion de l'ordinateur       |  |  |  |  |
|  | Invite de commandes           |  |  |  |  |
|  | Invite de commandes (admin)   |  |  |  |  |
|  | Gestionnaire des tâches       |  |  |  |  |
|  | Panneau de configuration      |  |  |  |  |
|  | Explorateur de fichiers       |  |  |  |  |
|  | Rechercher                    |  |  |  |  |
|  | Exécuter                      |  |  |  |  |
|  | Arrêter ou se déconnecter     |  |  |  |  |
|  | Bureau                        |  |  |  |  |

Le panneau de configuration s'ouvre

Sélectionner la connexion et ensuite appuyer sur « Modifier les paramètres de cette connexion »

|                                       |                                                                 | Panneau de cont                                               | figuration\Réseau et Inte | ernet\Connexions réseau                              |                                            | - 🗆 ×           |
|---------------------------------------|-----------------------------------------------------------------|---------------------------------------------------------------|---------------------------|------------------------------------------------------|--------------------------------------------|-----------------|
| ⊙ ⊙ - ↑ 🦉                             | Panneau de configura                                            | tion 🕨 Réseau et Internet 🛛 Co                                | onnexions réseau          | ✓ 🖒 Rechercher dar                                   | ns : Connexions réseau                     | م               |
| <u>Fichier</u> Edition A              | ffichage <u>O</u> utils <u>A</u> vance                          | <u>i</u>                                                      |                           | A A                                                  |                                            |                 |
| Organiser 👻 D                         | émarrer cette connexion                                         | Renommer cette connexion                                      | Supprimer sette connexion | Modifier les paramètres d                            | le cette connexion                         | u=<br>₩= ▼      |
| Connexio<br>Câble rése<br>X M TAP-Win | <b>n au réseau local 2</b><br>eau non connecté<br>32 Adapter V9 | Connexion réseau Blu<br>Non connecté<br>Périphérique Bluetoot | th (réseau p              | + DISTANT<br>onnecté<br>Robotics V.92 USB Voice Mod. | Cpl+Local<br>Déconnecté<br>Câble de commun | ication entre d |
| 11 élément(s) 1 é                     | lément sélectionné                                              |                                                               |                           |                                                      |                                            | EE 💽            |

Accès aux propriétés, onglet « Général »: Vérifier que le périphérique est correct puis dans « Configurer » que la vitesse de la liaison soit bien 9600bps

Propriétés de CPL+ DISTANT

| - Vitesse maxima | ale : il est conseillé de limiter la |
|------------------|--------------------------------------|
| vitesse à 9600br | os (vitesse de ligne maxi en GSM)    |

- Activer le contrôle de flux matériel

- Activer le contrôle d'erreurs du modem si le modem appelé est également dans ce mode

-Valider par la touche « OK ».

| 1                                                                                                    |  |
|----------------------------------------------------------------------------------------------------|--|
| U.S. Robotics V.92 USB Voice Modem (COM6)                                                                                                    |  |
| Vitesse maximale (bits/s) : 9600                                                                                                    |  |
| Protocole du modem                                                                                                    |  |
| Caractenstiques du matenel<br>✓ Activer le contrôle de flux matériel<br>✓ Acti <u>v</u> er le contrôle d'erreurs du modem<br>☐ Activer la <u>c</u> ompression du modem |  |
| Activer le <u>h</u> aut-parleur du modem                                                                                                    |  |
|                                                                                                    |  |

Dans l'onglet « Options », décocher la demande du nom et d mot de passe

Dans l'onglet « Gestion de réseau », garder uniquement coché les protocoles concernant le TCP/IP (et éventuellement ce qui est associé)

| Propriétés de CPL+ DISTANT                                                                                                    | Propriétés de CPL+ DISTANT                                                                                                    |
|----------------------------------------------------------------------------------------------------|----------------------------------------------------------------------------------------------------|
| Général Options Sécurité Gestion de réseau Partage                                                                                                    | Général Options Sécurité Gestion de réseau Partage                                                                                                    |
| Indiquer l'état d'avancement durant la connexion Demander un nom, un mot de passe, un cettificat, etc. Inclure le domaine d'ouverture de session Windows Demander un numéro de téléphone Délai d'inactivité avant de raccrocher : 20 minutes  Paramètres PPP | Cette conrexion utilise les éléments suivants :                                                                                                    |
|                                                                                                    | Instaler Désinstaller Propriétés                                                                                                    |
|                                                                                                    | Description                                                                                                    |
|                                                                                                    | Protocole TCP/IP (Transmission Control Protocol/Internet<br>Protocol). Le protocole de réseau étendu par défaut qui<br>permet la communication entre différents réseaux |
| OK Annuler                                                                                                    | OK Annuler                                                                                                    |

Valider par « OK », fermer toute les applications et redémarrer éventuellement votre ordinateur.

### 5 LANCEMENT DE LA CONNEXION

Brancher le modem

Ouvrir la page des connexions en appuyant sur l'icône « réseaux » La page s'ouvre.

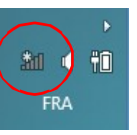

dans la barre des tâches.

Sélectionner le réseau « CPL+ Distant » puis lancer la connexion.

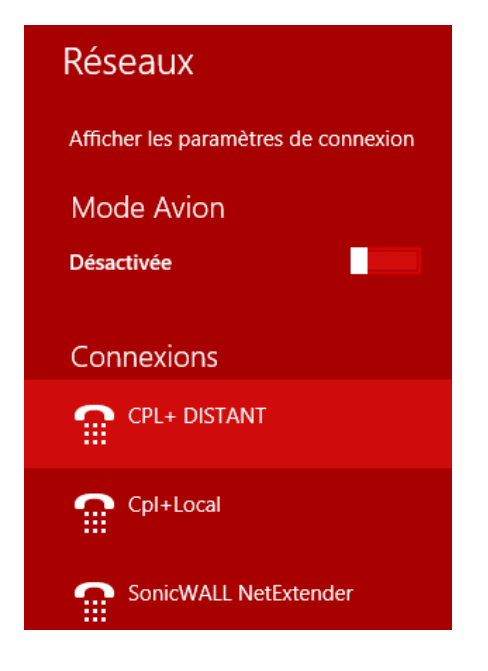

Entrer le numéro de la station CPL+, puis valider par la touche numéroter

| 🐓 Cor                  | nnexion à CPL+ DISTANT                  | × |
|------------------------|-----------------------------------------|---|
|                        |                                         |   |
| N <u>u</u> méroter : 0 | 123456789                               | • |
| Numéroter              | Annuler <u>@Propriétés</u> <u>A</u> ide |   |

En appuyant sur "Propriété" puis "Autre" possibilité d'enregistrer les numéros et commentaires des différentes stations d'un réseau. La connexion locale doit s'établir avec la station CPL+, le message suivant apparaît puis disparait

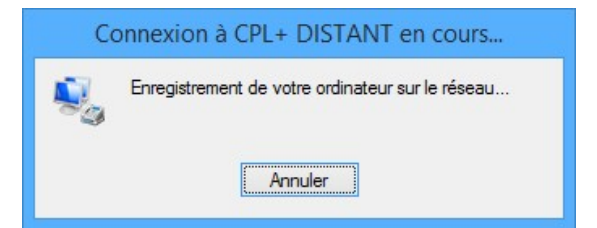

Ouvrir de nouveau les réseaux, et vérifier que CPL+ est bien "Connecté".

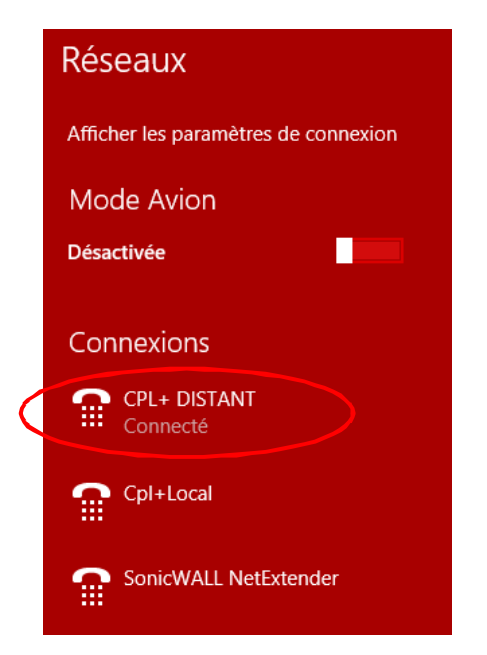

Il ne reste plus qu'à lancer « CPL+.jar » préalablement installé.

Pour stopper proprement l'utilisation d'une IHM en local, il faut fermer l'application CPL+.jar puis déconnecter la liaison CPL+ (bouton Déconnecter dans la page Réseaux).

| Réseaux                              |  |  |  |  |
|--------------------------------------|--|--|--|--|
| Afficher les paramètres de connexion |  |  |  |  |
| Mode Avion                           |  |  |  |  |
| Désactivée                           |  |  |  |  |
| Connexions                           |  |  |  |  |
| CPL+ DISTANT<br>Connecté             |  |  |  |  |
| Déconne <u>x</u> ion                 |  |  |  |  |
| Cpl+Local                            |  |  |  |  |
| ScnicWALL NetExtender                |  |  |  |  |

# 6 RAPPEL SUR LE LOGICIEL CPL+.JAR

Le logiciel « CPL+.jar », présent dans la centrale CPL+, doit être installé de préférence préalablement sur le PC.

Pour enregistrer CPL+.jar avec une première connexion distante, **couper les liaisons wifi et autre internet** et lancer la connexion réseau précédemment décrite.et vérifier le bon état de fonctionnement.

Lorsque la connexion est étable, lancer le navigateur internet de votre PC.

 Inttp://www.orange.fr/
 > - 
 ×

 @ Paratronic: surtensions et mes...
 ○ Cette page ne peut pas s'aff... ×

 Eichier Edition Affichage Fayoris Outlis 2

 > 
 > 

 > 
 > 

 > 
 > 

 > 
 > 

 > 
 > 

 > 
 > 

Saisir, dans la barre d'adresse, l'adresse IP de la station (par défaut : 192.168.1.102) et attendre le chargement de la page.

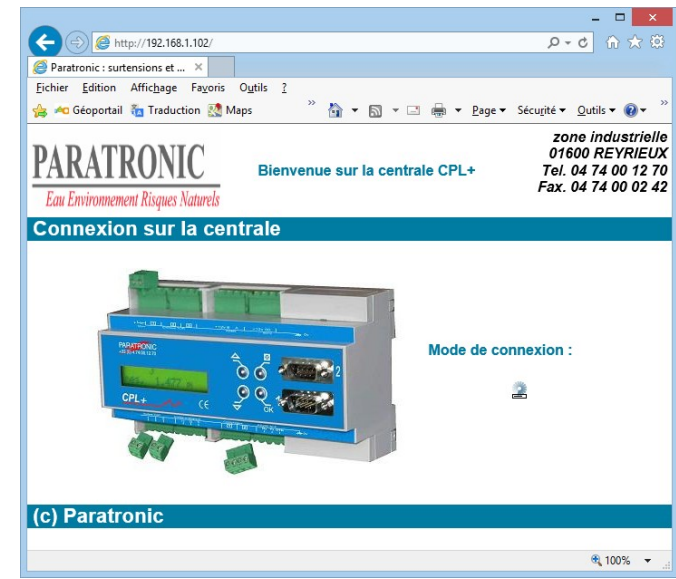

Le message suivant apparaît :

Cocher « J'accepte .... » et cliquer sur « Exécuter »

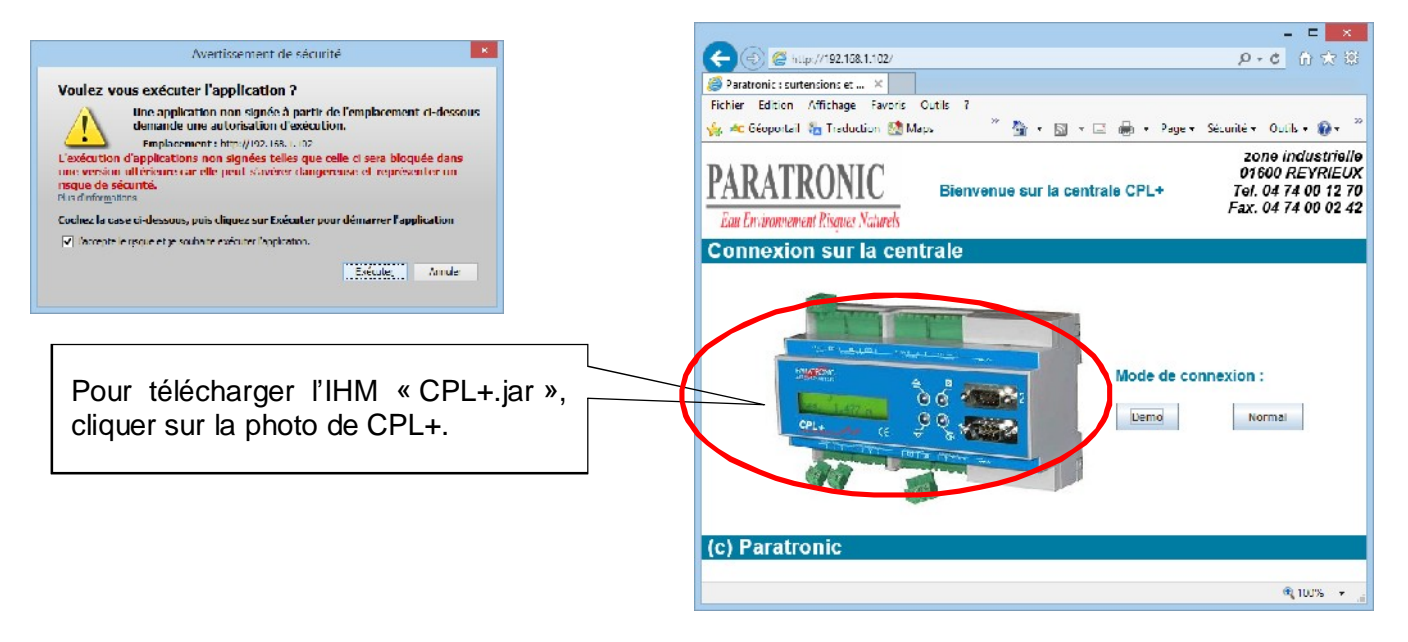

🕄 100% 🔻

Choisir « Enregistrer » et attendre la fin du téléchargement.

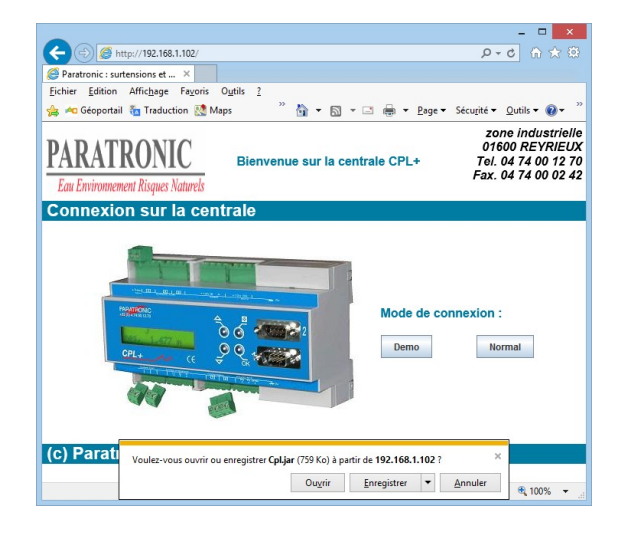

A la fin du téléchargement, choisir « Afficher... », CPL+.jar se trouve dans « Téléchargements »

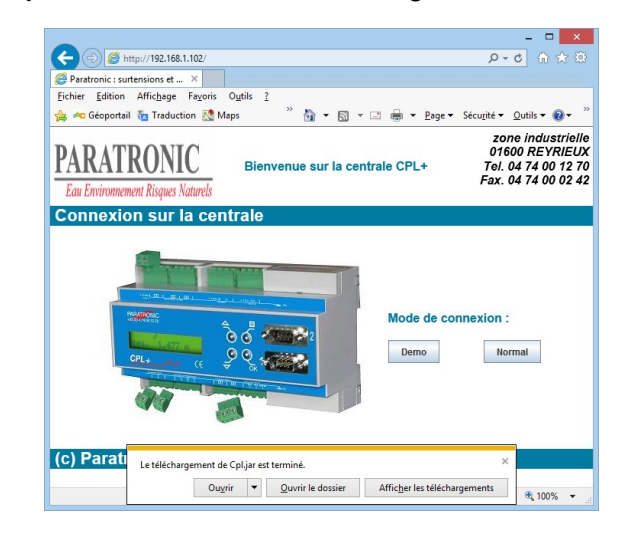

Possibilité de déplacer, copier ou de créer un raccourcie sur le bureau.

| \$                                        | Afficher les t | téléchargements - Internet Ex | plorer           | <mark>×</mark>       |
|-------------------------------------------|----------------|-------------------------------|------------------|----------------------|
| Afficher et suivre vos téléchargements    |                | Rechercher des t              | éléchargements 🔎 |                      |
| Nom                                       |                | Emplacement                   | Actions          |                      |
| Cpl.jar<br>192.168.1.102                  | 759 Ko         | Téléchargements               |                  | Ouvrir -             |
| JavaSetup7u45.com<br>Oracle America, Inc. | 893 Ko         | Téléchargements               |                  | Exécuter             |
| Options                                   |                |                               | Eff              | acer la liste Eermer |

∴ Les informations contenues dans ce document sont données à titre indicatif. Elles ne peuvent en aucun cas se substituer aux informations et documentations spécifiques à chacun des équipements utilisés, notamment en ce qui concerne le convertisseur USB-RS232 ainsi que son pilote ou le logiciel Java<sup>™</sup>, pour lequel nous vous recommandons de vous référer aux notices et conseils des constructeurs.